## Para excluir funcionário da U.E.:

### No módulo Escola, clique em Recursos Humanos/alteração.

| 🧶 DBSeller Informática Ltda - DBPortal Versão: 2.3.40 - Mozilla Firefox                                                                                                    |       |                              |                                                                     |
|----------------------------------------------------------------------------------------------------|-------|------------------------------|---------------------------------------------------------------------|
| www.me.ecidade. <b>rj.gov.br</b> /ecidade/macae/inicio.php?uso=valeria.schaeffer&janelaWidth=1360&janelaHeight=728                                                                                                    |       |                              |                                                                     |
| PREFEITURA MUNICIPAL DE MACAÉ<br>e-cidade <sup>®</sup> RUA DOUTOR FRANCISCO PORTELA Fone: 2227620055 Cep: 27.913-000<br>IN STITUIÇÕES ÁREAS MÓDULOS PREFERÊNCIAS FECHAR<br>Cedastrie Relatórios Consultas Procedimentos Módulos Central de Ajuda                                                                                                    |       |                              | <b>22 DB</b> Seller                                                 |
| Tabelas<br>Tabelas<br>Dados da Escola<br>Dependências da Escola<br>Cursos na Escola<br>Se vergelas<br>Recursos Humanos<br>Turmas (Atividade Complementar / AEE)<br>Remanjar Cadastro Turmas<br>Se vergelas<br>Recursos Humanos<br>Turmas (Atividade Complementar / AEE)<br>Recursos Humanos<br>Turmas (Atividade Complementar / AEE)<br>Recursos Humanos<br>Recursos Humanos |       | Ún:<br>Inclusão<br>Alteração | mos acessos ao Módulo<br>08/04/2018 13:27:45<br>08/04/2018 13:28:51 |
| www.me.ecidade.rj.gov.br/ecidade/macae/edu1_rechumanoabas002.php                                                                                                    | Data: | 08/04/2016 Ex                | ercício: 2016                                                       |
|                                                                                                    |       |                              | ▲ .ull                                                              |

#### Após, digite o nome do funcionário e clique em Pesquisar.

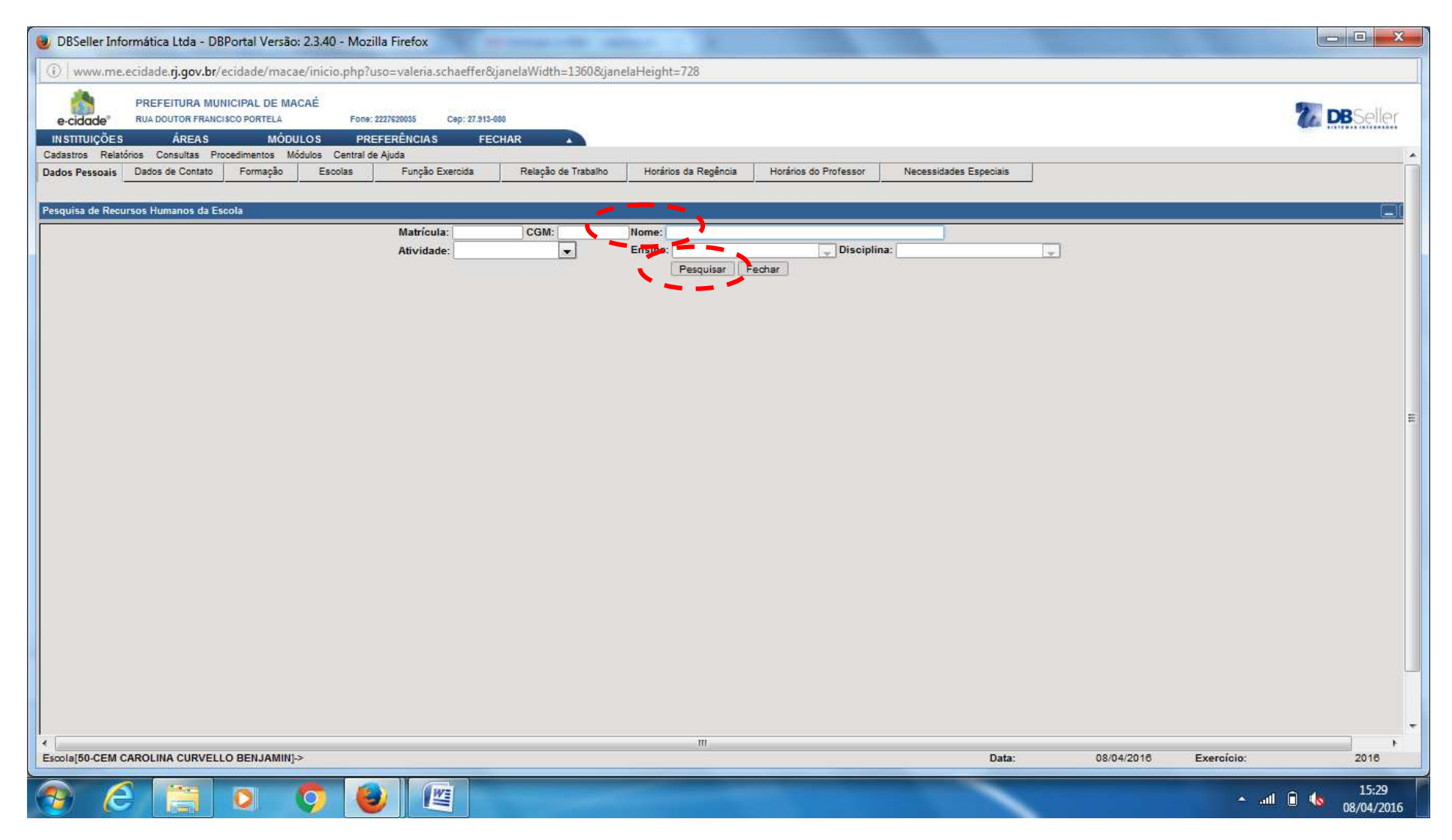

# Em seguida, clique na aba Escolas.

| 🧶 DBSeller Informática Ltda - DBPortal Versão: 2.3.40 - Mozilla Firefox                                                                                |                     |
|----------------------------------------------------------------------------------------------------|---------------------|
| 🛞 www.me.ecidade.rj.gov.br/ecidade/macae/inicio.php?uso=valeria.schaeffer&janelaWidth=1360&janelaHeight=728                                            |                     |
| PREFEITURA MUNICIPAL DE MACAÉ<br>e-cidade* RUA DOUTOR FRANCISCO PORTELA Fone: 2227620055 Cep: 27.913-000                                               | <b>DB</b> Seller    |
| INSTITUIÇÕES ÁREAS MÓDULOS PREFERÊNCIAS FECHAR                                                                                                    |                     |
| Dados Pessoais Dados de Contato Formação Escolas Função Exercida Relação de Trabalho Horários da Regência Horários do Professor Necessidades Especiais | Â                   |
|                                                                                                    |                     |
| Alteração de Recurso Humano                                                                                                    |                     |
| Código: 44                                                                                                    |                     |
| Servidor da Prefeitura: SIM Informar Efetividade: SIM 💌                                                                                                |                     |
| Matricula 34                                                                                                    |                     |
| DADOS PESSOAIS                                                                                                    |                     |
| Matrícula: 34 CGM: 174 LAILA SARDINHA SILVA                                                                                                    |                     |
| Nascimento: 07/07/1980 Sexo: FEMININO Estado Civil: 1 SOLTEIRO                                                                                         |                     |
| Código INEP: Escolaridade: FUNDAMENTAL INCOMPLETO                                                                                                    |                     |
| OUTROS DADOS                                                                                                    |                     |
| Nacionalidade: Brasileira Vais: BRASIL                                                                                                    | 10                  |
| UF de nascimento: RIO DE JANEIRO V Município de Nascimento: MACAE                                                                                      |                     |
| DOCUMENTOS                                                                                                    |                     |
| CPF: 09458411750 N° Passaporte:                                                                                                    |                     |
|                                                                                                    |                     |
| UF da Identidade:                                                                                                    |                     |
| Título: Zona: Seção: Seção:                                                                                                    |                     |
| CTPS: UF da CTPS: Pis/Pasep/Cl: Pis/Pasep/Cl:                                                                                                    |                     |
|                                                                                                    |                     |
| Endereço: LOTEAMENTO PARAISO Número: 2 Complemento: Bairro: TRAPICHE CEP: 27910000                                                                     |                     |
| UF Endereço: RIO DE JANEIRO 💌 Município Endereço: MACAE                                                                                                |                     |
| Zona de Residência: URBANA 💌                                                                                                    |                     |
| Alterar Pesquisar Novo Registro                                                                                                    |                     |
| · · · · · · · · · · · · · · · · · · ·                                                                                                    |                     |
| Leu www.me.ecidade.rj.gov.br Data: 08/04/2018 Exercício:                                                                                               | 2016                |
| 1 🗈 🗠 🧐 🕑 🔯 🖉                                                                                                    | 15:29<br>08/04/2016 |

# Aparecerá a tela abaixo. Clique em E (Excluir)

| 😻 DBSeller Informática Ltda -                                     | DBPortal Versão: 2.3.40 - M                           | ozilla Firefox                                  |                                                                 |                                              |                                      |                              |               |               |                     |
|-------------------------------------------------------------------|-------------------------------------------------------|-------------------------------------------------|-----------------------------------------------------------------|----------------------------------------------|--------------------------------------|------------------------------|---------------|---------------|---------------------|
| 🕕 www.me.ecidade. <b>rj.gov.</b> ł                                | or/ecidade/macae/inicio.phj                           | p?uso=valeria.schaeffer8                        | kjanelaWidth=1360&jane                                          | elaHeight=728                                |                                      |                              |               |               |                     |
| e-cidade PREFEITURA I<br>RUA DOUTOR FRA<br>IN STITUIÇÕES ÁREAS    | MUNICIPAL DE MACAÉ<br>INCISCO PORTELA FO<br>MÓDULOS F | ne: 2227620055 Cep: 27.913-<br>PREFERÊNCIA S FE | -000<br>CHAR                                                    |                                              |                                      |                              |               | 2             | DBSeller            |
| Cadastros Relatorios Consultas<br>Dados Pessoais Dados de Contato | o Formação Escolas                                    | Função Exercida                                 | Relação de Trabalho                                             | Horários da Regência                         | Horários do Professor                | Necessidades Especiais       | 1             |               | ^^                  |
| Escolas em que o Recu                                             | rso Humano trabalha:                                  |                                                 | Matrícula: 34<br>Escola: 50<br>Data de Ingresso: Data de Saída: | COLEGIO E<br>D<br>D<br>Induir Ca<br>Registre | /A<br>MUNICIPALIZADO CAROL<br>toelar | INA CURVELLO E               | -             |               |                     |
| Nome da Escola                                                    |                                                       | COLEGIO E MUNICIPALIZADO CAROL                  | LINA CURVELLO BENJAMN                                           |                                              |                                      | ta de Ingresso<br>17/08/2015 | Data de Saide | Opples<br>A E |                     |
|                                                                   |                                                       |                                                 |                                                                 |                                              |                                      |                              |               |               |                     |
|                                                                   |                                                       |                                                 |                                                                 |                                              |                                      |                              |               |               |                     |
| <<br>Es∞ia[50-CEM CAROLINA CURVI                                  | ello Benjamin]->                                      |                                                 |                                                                 | m                                            |                                      | Data:                        | 08/04/2016    | Exercício:    | 2016                |
| 📀 🥝 🚞                                                             | 00                                                    | 0                                               |                                                                 |                                              |                                      |                              |               | ▲ atl 🗎 🛙     | 15:30<br>08/04/2016 |

#### Aparecerá a tela abaixo.

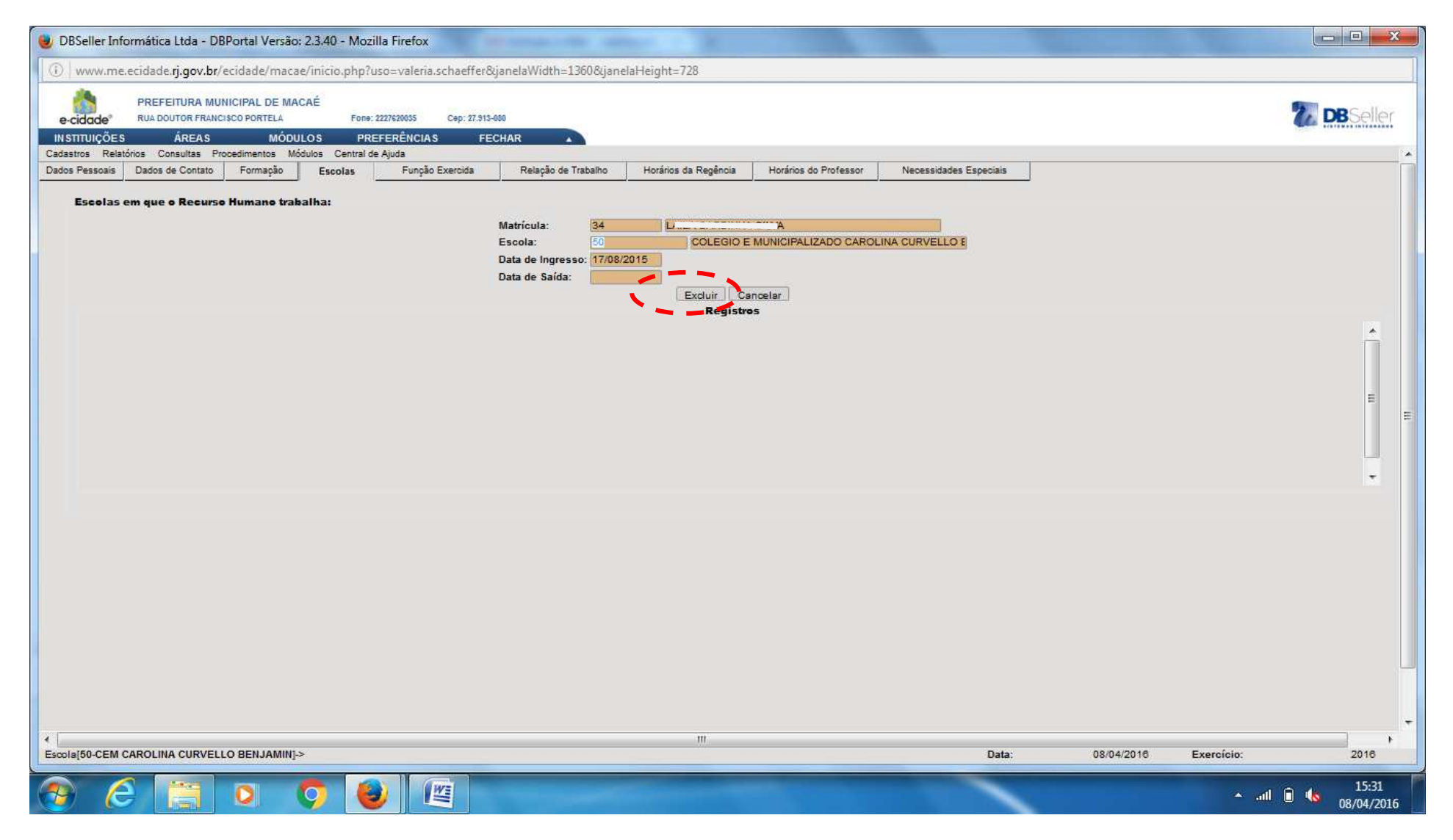

FIM ECLUSÃO DE FUNCIONÁRIO

### Para incluir funcionário na U.E.:

Ainda no Módulo Escola, clique em Recursos Humanos/Inclusão.

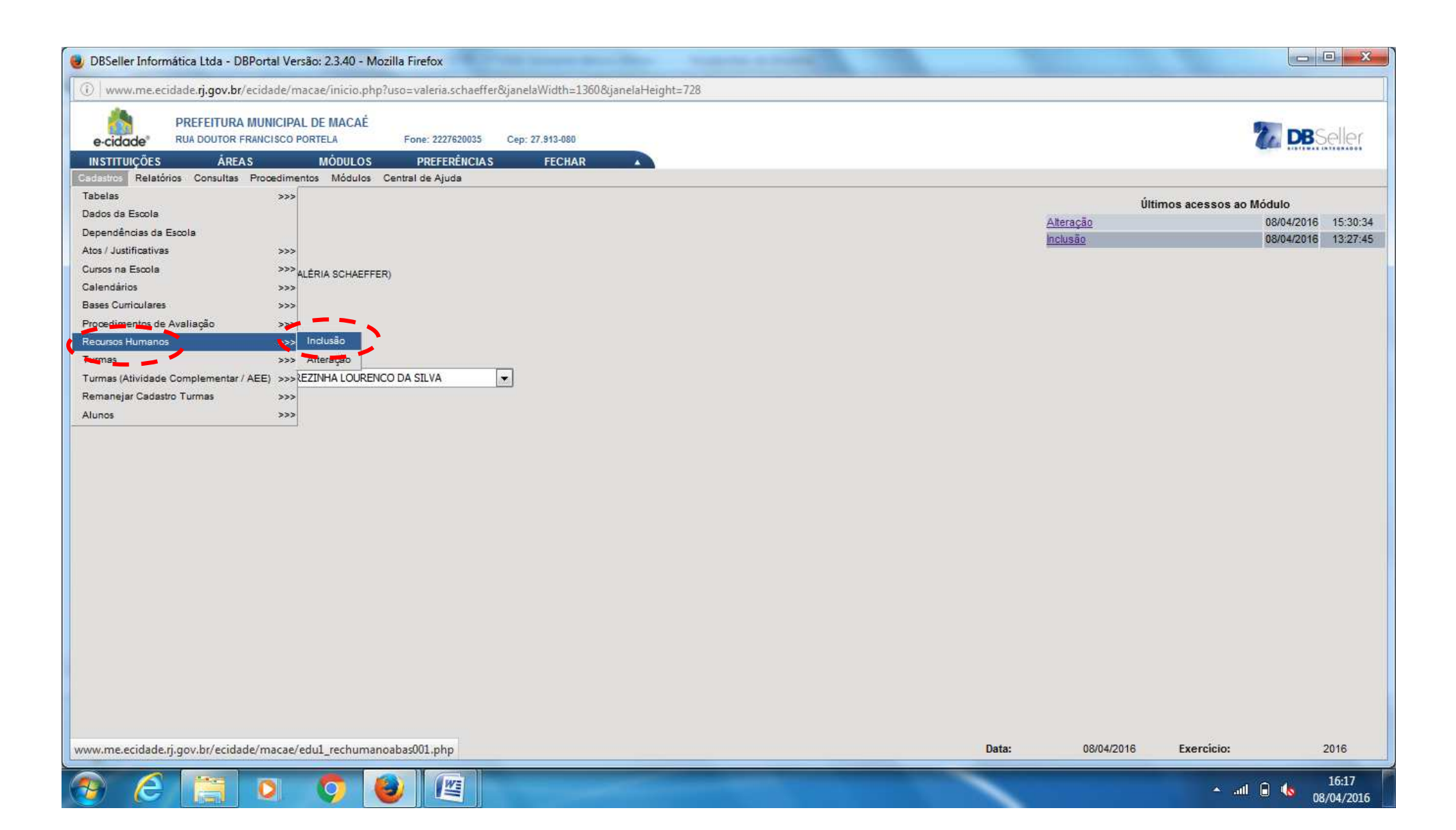

#### Em seguida, clique em Servidor da Prefeitura (SIM/NÃO).

| 😻 DBSeller Informática Ltda - DBPortal Versão: 2.3.40 - Mozilla Fi                                               | irefox                                            | and a station from a state of the | Road State                              |                       |                                                                                                    |
|----------------------------------------------------------------------------------------------------|---------------------------------------------------|-----------------------------------|-----------------------------------------|-----------------------|----------------------------------------------------------------------------------------------------|
| (i) www.me.ecidade. <b>rj.gov.br</b> /ecidade/macae/inicio.php?uso=                                              | valeria.schaeffer&janelaWidth=1360&janelaHei      | ght=728                           |                                         |                       |                                                                                                    |
| PREFEITURA MUNICIPAL DE MACAÉ<br>e-cidade <sup>®</sup> RUA DOUTOR FRANCISCO PORTELA Fo                           | me: 2227620035 Cep: 27.913-080                    |                                   |                                         |                       | <b>DB</b> Seller                                                                                                 |
| INSTITUIÇÕES ÁREAS MÓDULOS                                                                                       | PREFERÊNCIAS FECHAR                               |                                   |                                         |                       | and the second second second second second second second second second second second second second second second |
| Cadastros Relatórios Consultas Procedimentos Módulos Central<br>Dados Pessoais Dados de Contato Formação Escolas | I de Ajuda<br>Função Exercida Relação de Trabalho | Horários da Regência Horári       | ios do Professor Necessidades Especiais |                       | ^                                                                                                    |
| · · · · · · · · · · · · · · · · · · ·                                                                            | *                                                 |                                   |                                         | 1                     |                                                                                                    |
| Inclusão de Recurso Humano                                                                                       |                                                   |                                   |                                         |                       |                                                                                                    |
| Servidor da Prefeitura:                                                                                          | e' SIM                                            |                                   |                                         |                       |                                                                                                    |
|                                                                                                    |                                                   |                                   |                                         |                       |                                                                                                    |
|                                                                                                    |                                                   |                                   |                                         |                       |                                                                                                    |
| Incluir Pesquisar Novo Registro                                                                                  |                                                   |                                   |                                         |                       |                                                                                                    |
|                                                                                                    |                                                   |                                   |                                         |                       |                                                                                                    |
|                                                                                                    |                                                   |                                   |                                         |                       |                                                                                                    |
|                                                                                                    |                                                   |                                   |                                         |                       | _                                                                                                    |
|                                                                                                    |                                                   |                                   |                                         |                       | <b>F</b>                                                                                                    |
|                                                                                                    |                                                   |                                   |                                         |                       |                                                                                                    |
|                                                                                                    |                                                   |                                   |                                         |                       |                                                                                                    |
|                                                                                                    |                                                   |                                   |                                         |                       |                                                                                                    |
|                                                                                                    |                                                   |                                   |                                         |                       |                                                                                                    |
|                                                                                                    |                                                   |                                   |                                         |                       |                                                                                                    |
|                                                                                                    |                                                   |                                   |                                         |                       |                                                                                                    |
|                                                                                                    |                                                   |                                   |                                         |                       |                                                                                                    |
|                                                                                                    |                                                   |                                   |                                         |                       |                                                                                                    |
|                                                                                                    |                                                   |                                   |                                         |                       |                                                                                                    |
|                                                                                                    |                                                   |                                   |                                         |                       |                                                                                                    |
|                                                                                                    |                                                   |                                   |                                         |                       | +                                                                                                    |
|                                                                                                    |                                                   | ш                                 |                                         | 00/04/004/0           | +                                                                                                    |
| ESCORED-EINELTHEREZINHA LOURENCO DA SILVAJ->                                                                     | 1.1                                               |                                   | Data:                                   | 08/04/2016 Exercicio: | 2016                                                                                                    |
| 📀 🤅 🔚 🔍 🦻                                                                                                    |                                                   |                                   |                                         |                       | all 🗎 🕼 16:21<br>08/04/2016                                                                                      |

#### Clique em Matrícula.

| A cidada'                | PREFEITURA MU                        | NICIPAL DE MAG             | CAĖ                      | me: 2227620035 Cen            | 27 913-080          |                      |                       |                        |  | DBSell |
|--------------------------|--------------------------------------|----------------------------|--------------------------|-------------------------------|---------------------|----------------------|-----------------------|------------------------|--|--------|
| e-cidade<br>Instituições | ÅREAS                                | MÓDU                       | LOS                      | PREFERÊNCIAS                  | FECHAR              |                      |                       |                        |  |        |
| dastros Relatório        | os Consultas Pro<br>Dados de Contato | cedimentos Móc<br>Formação | tulos Central<br>Escolas | I de Ajuda<br>Função Exercida | Relação de Trabalho | Horários da Regência | Horários do Professor | Necessidades Especiais |  |        |
|                          |                                      |                            |                          |                               |                     |                      |                       |                        |  |        |
| lusão de Rec             | urso Humano                          |                            |                          |                               |                     |                      |                       |                        |  |        |
| digo:                    |                                      |                            |                          |                               |                     |                      |                       |                        |  |        |
| rvidor da Prefe          | eitura:                              | SIM 💌 Inform               | ar Efetividad            | e: SIM 💌                      |                     |                      |                       |                        |  |        |
| atrícula                 | 1                                    | 1                          |                          |                               |                     |                      |                       |                        |  |        |
| gime: 🦯                  |                                      |                            |                          |                               |                     |                      |                       |                        |  |        |
| luir Pesouie             | ar Novo Registr                      |                            |                          |                               |                     |                      |                       |                        |  |        |
| Aun Pesquis              | al    NOVO REGIST                    | March 1                    |                          |                               |                     |                      |                       |                        |  |        |
|                          |                                      |                            |                          |                               |                     |                      |                       |                        |  |        |
|                          |                                      |                            |                          |                               |                     |                      |                       |                        |  |        |
|                          |                                      |                            |                          |                               |                     |                      |                       |                        |  |        |
|                          |                                      |                            |                          |                               |                     |                      |                       |                        |  |        |
|                          |                                      |                            |                          |                               |                     |                      |                       |                        |  |        |
|                          |                                      |                            |                          |                               |                     |                      |                       |                        |  |        |
|                          |                                      |                            |                          |                               |                     |                      |                       |                        |  |        |
|                          |                                      |                            |                          |                               |                     |                      |                       |                        |  |        |
|                          |                                      |                            |                          |                               |                     |                      |                       |                        |  |        |
|                          |                                      |                            |                          |                               |                     |                      |                       |                        |  |        |
|                          |                                      |                            |                          |                               |                     |                      |                       |                        |  |        |
|                          |                                      |                            |                          |                               |                     |                      |                       |                        |  |        |
|                          |                                      |                            |                          |                               |                     |                      |                       |                        |  |        |
|                          |                                      |                            |                          |                               |                     |                      |                       |                        |  |        |
|                          |                                      |                            |                          |                               |                     |                      |                       |                        |  |        |
|                          |                                      |                            |                          |                               |                     |                      |                       |                        |  |        |
|                          |                                      |                            |                          |                               |                     |                      |                       |                        |  |        |
|                          |                                      |                            |                          |                               |                     |                      |                       |                        |  |        |
|                          |                                      |                            |                          |                               |                     |                      |                       |                        |  |        |
|                          |                                      |                            |                          |                               |                     |                      |                       |                        |  |        |
|                          |                                      |                            |                          |                               |                     |                      |                       |                        |  |        |
|                          |                                      |                            |                          |                               |                     |                      |                       |                        |  |        |
|                          |                                      |                            |                          |                               |                     |                      |                       |                        |  |        |
|                          |                                      |                            |                          |                               |                     |                      |                       |                        |  |        |

# Aparecerá a tela: Digite o nome e clique em Pesquisar.

| 😻 DBSeller Informática Ltda - DBPortal Versão: 2.3.40 - Mo:                          | zilla Firefox                                   | native statistic taxoning. Manual Karl     |                        |                       |                     |
|--------------------------------------------------------------------------------------|-------------------------------------------------|--------------------------------------------|------------------------|-----------------------|---------------------|
| (i) www.me.ecidade. <b>rj.gov.br</b> /ecidade/macae/inicio.php?                      | ?uso=valeria.schaeffer&janelaWidth=1360&janelaH | eight=728                                  |                        |                       |                     |
| e-cidade PREFEITURA MUNICIPAL DE MACAÉ<br>RUA DOUTOR FRANCISCO PORTELA               | Fone: 2227620035 Cep: 27.813-080                |                                            |                        | 2                     | DBSeller            |
| INSTITUIÇOES AREAS MODULOS<br>Cadastros Relatórios Consultas Procedimentos Módulos ( | PREFERENCIAS FECHAR  Central de Ajuda           |                                            |                        |                       | *                   |
| Dados Pessoais Dados de Contato Formação Escola                                      | as Função Exercida Relação de Trabalho          | Horários da Regência Horários do Professor | Necessidades Especiais |                       |                     |
|                                                                                      |                                                 | ne 18 a                                    |                        |                       |                     |
| resquisa de runcionarios na reletura                                                 | Matrícula:                                      |                                            |                        |                       |                     |
|                                                                                      | Namegen                                         |                                            |                        |                       |                     |
|                                                                                      | Nome/Razão Social:                              | Pesquisar Limpar Fechar                    |                        |                       |                     |
|                                                                                      |                                                 |                                            |                        |                       |                     |
|                                                                                      |                                                 |                                            |                        |                       |                     |
|                                                                                      |                                                 |                                            |                        |                       |                     |
|                                                                                      |                                                 |                                            |                        |                       |                     |
|                                                                                      |                                                 |                                            |                        |                       |                     |
|                                                                                      |                                                 |                                            |                        |                       |                     |
|                                                                                      |                                                 |                                            |                        |                       |                     |
|                                                                                      |                                                 |                                            |                        |                       |                     |
|                                                                                      |                                                 |                                            |                        |                       |                     |
|                                                                                      |                                                 |                                            |                        |                       |                     |
|                                                                                      |                                                 |                                            |                        |                       |                     |
|                                                                                      |                                                 |                                            |                        |                       |                     |
|                                                                                      |                                                 |                                            |                        |                       |                     |
|                                                                                      |                                                 |                                            |                        |                       |                     |
|                                                                                      |                                                 |                                            |                        |                       |                     |
| ۲<br>۲                                                                               |                                                 | ш                                          |                        |                       |                     |
| Escola[55-EMEI THEREZINHA LOURENCO DA SILVA]->                                       |                                                 |                                            | Data:                  | 08/04/2016 Exercício: | 2016                |
| 🚱 💪 📜 o 📀 🌘                                                                          |                                                 |                                            |                        | 🔺 all 🔒 🌢             | 16:33<br>08/04/2016 |

# Aparecerá a tela abaixo: Faça as atualizações necessárias em todas as abas.

| 曼 DBSeller Informática Ltda - DBPortal Versão: 2.3.40 - Mozilla Firefox                                                                                                    |                                |
|----------------------------------------------------------------------------------------------------|--------------------------------|
| www.me.ecidade. <b>rj.gov.br</b> /ecidade/macae/inicio.php?uso=valeria.schaeffer&janelaWidth=1360&janelaHeight=728                                                                                                    |                                |
| e-cidade* PREFEITURA MUNICIPAL DE MACAÉ<br>RUA DOUTOR FRANCISCO PORTELA Fone: 2227620035 Cep: 27.913-080                                                                                                    | <b>7</b> DBSeller              |
| INSTITUIÇÕES ÁREAS MÓDULOS PREFERÊNCIAS FECHAR                                                                                                    |                                |
| Cadastros Relatorios Consultas Procedimentos Modulos Central de Ajuda Darlos Pessoais Dados de Contato Formação Escolas Função Exercida Relação de Trabalho Horários da Regência Horários do Professor Necessidades Esceciais | ^^                             |
|                                                                                                    |                                |
| Inclusão de Recurso Humano                                                                                                    |                                |
| Código: 44                                                                                                    |                                |
| Servidor da Prefeitura: SIM 💌 Informar Efetividade: SIM 💌                                                                                                    |                                |
| Matricula 34 Laure VA                                                                                                    |                                |
| Regime: 1 ESTATUTARIO ATIVO                                                                                                    |                                |
|                                                                                                    |                                |
| Nascimento: 07/07/1980 Sexo: FEMININO Estado Civil: 1 SOLTEIRO                                                                                                    |                                |
| Código INEP: Escolaridade: FUNDAMENTAL INCOMPLETO                                                                                                    |                                |
|                                                                                                    |                                |
|                                                                                                    | 11.<br>11.                     |
|                                                                                                    |                                |
| Municipio de Nascimento: MACAC                                                                                                    |                                |
| DOCUMENTOS                                                                                                    |                                |
| CPF: 09458411750 N° Passaporte:                                                                                                    |                                |
| Identidade: 121449128 Data de Expedição: D Complemento:                                                                                                    |                                |
| Urgao Emissor:                                                                                                    |                                |
| Título: Zona: Secão: Secão:                                                                                                    |                                |
| CTPS: UF da CTPS: Pis/Pasep/Cl:                                                                                                    |                                |
| NIS:                                                                                                    |                                |
| OUTRAS INFORMAÇÕES                                                                                                    |                                |
| Endereço: LOTEAMENTO PARAISO Número: 2 Complemento: Bairro: TRAPICHE CEP: 27910000                                                                                                    |                                |
| UF Endereço: RIO DE JANEIRO. VIANCÍPIO Endereço: MACAE                                                                                                    |                                |
| · · · · · · · · · · · · · · · · · · ·                                                                                                    |                                |
| Escola[55-EMEI THEREZINHA LOURENCO DA SILVA]-> Data: 08/04/2                                                                                                    | 016 Exercício: 2016            |
| 🐵 💪 🔚 🔍 🧿 🕘 🖳                                                                                                    | ▲ .ntl 🖨 嶠 16:40<br>08/04/2016 |

FIM INCLUSÃO DE FUNCIONÁRIO.